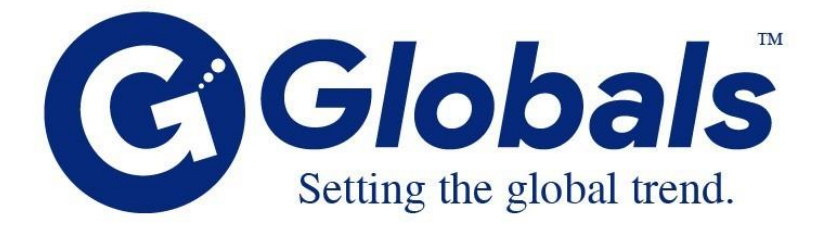

# Karnataka Tourism Trade Facilitation User Manual

Dec , 2021

Ver 1.0

Submitted to:

KTTF

Submitted by:

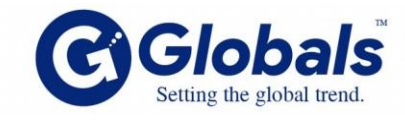

# Globals ITES Pvt Ltd.,

5th Floor, Samanvitha Complex, 12, Mayura Street, Hebbal, Bengaluru, Karnataka 560092

# Notice to the reader

This document is confidential being for the use of only the persons / firm to whom it is submitted to. It must not be copied, disclosed or circulated, or referred to in correspondence or discussion either in full or part with any person except the person/firm, to whom it is submitted, without prior consent of Globals ITeS Pvt. Ltd (referred as "Globals" in the rest of the document). All logos/ trademarks that have been used in these Proposals are owned by the respective owners and Globals has used the same solely for illustration purposes.

This material submitted by Globals is solely for the purpose of providing select information on a confidential basis.

This document is intended for review through mutual discussions to understand and appreciate the whole contents.

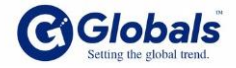

#### Introduction

The Application Management System is the extensive solution for the KTTF to manage the application forms efficiently

The purpose of this application is to reduce the paper work of the officers in the KTTF. Using this User Interface we can able to get all the application form details which are providing by the KTTF.

#### The Process of User login they are following steps follows:

- Registration
- Login
- Forgot Password

#### 1. Registration:

The first step is the user needs to create an account in KTTF. In that the use needs to Use the details Username, Email, Set new password and Phone Number. The user enters those details on the following Screen below.

Note: The Password must contain:

- 1. A lower case letter
- 2. A capital (uppercase) letter
- 3. A number
- 4. Minimum 8 characters

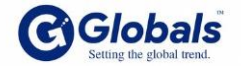

| Karnati<br>ಕರ್ನಾಟಕ ಪ್ರವಾಸ | aka Tourism Trade (Facilitation a<br>ನೋದ್ಯಮ ವ್ಯಾಪಾರ (ಅನುಕೂಲ | nd Regulation) Act<br>ು ಮತ್ತು ನಿಯಂತ್ರಃ | 2015<br>ಣ) ಕಾಯ್ದೆ 2015 |
|---------------------------|-------------------------------------------------------------|----------------------------------------|------------------------|
|                           | New Registration ಹೊಸ ನ                                      | ೊೇಂದಣಿ                                 |                        |
| Name                      |                                                             |                                        |                        |
| Email                     |                                                             |                                        |                        |
| Password                  |                                                             |                                        | <li></li>              |
| Mobile                    |                                                             |                                        |                        |
|                           |                                                             |                                        | Register Now           |

After entering all required details click on Register now button, the user gets an activation mail from "support@karnatakatourism.org". The user will login that registered mail click on to the "Activation Link"

| Account Activation Link External Inbox ×                                                                                                    |                      |   | 0 | Ø |
|----------------------------------------------------------------------------------------------------|----------------------|---|---|---|
| support@karnatakatourism.org <u>via</u> sendgrid.me<br>to me ╺                                                                                                    | Mon, Dec 6, 12:13 PM | ☆ | ¢ | : |
| Dear Siva Prasad Reddy,                                                                                                    |                      |   |   |   |
| You have Successfully Registered in 'Karnataka Tourism Trade Facilitation'. Please Check the Below Link to Activate your                                                                                                    | Account.             |   |   |   |
| Click Here to Activate                                                                                                    |                      |   |   |   |
| User Name : Charles and Com                                                                                                    |                      |   |   |   |
| Password : Carego Carego Careg |                      |   |   |   |
| Regards,<br>Karnataka Tourism Trade Facilitation.                                                                                                    |                      |   |   |   |

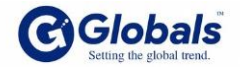

## 2. Login:

After getting Activation mail. The user getting login credentials, the user can use those credentials for further purpose.

| Karna<br>ಕರ್ನಾಟಕ ಪಡ  | taka Tourism Trade (Facilitat<br>ರಾಸೋದ್ಯಮ ವ್ಯಾಪಾರ (ಸೌ(   | 🌮<br>tion and Regulation) Act 2015<br>ಲಭ್ಯ ಮತ್ತು ನಿಯಂತ್ರಣ) ಕಾಯ್ಕೆ 20                           | 15 |
|----------------------|----------------------------------------------------------|------------------------------------------------------------------------------------------------|----|
|                      | Login / ನಿರ್ವಹ                                           | ನಣೆ ಲಾಗಿನ್                                                                                     |    |
| Username / ಹೆಸರು     | Email                                                    |                                                                                                |    |
| Password / ಪಾಸ್ವರ್ಡ್ | Password                                                 |                                                                                                | Ф) |
| Create               | lew Account                                              | Login<br>Forgot Password / ಪಾಸ್ಕರ್ಡ್ ಮರೆತಿಂ                                                    | ত  |
|                      | Act 20                                                   | 15                                                                                             |    |
| Karr<br>ಕರ್ನಾಟಕ ಪ    | ataka Tourism Trade (facilitat<br>)ವಾಸೋದ್ಯಮ ವ್ಯಾಪಾರ (ಸೌ( | ion and Regulation) Act 2015<br>ಲಭ್ಯ ಮತ್ತು ನಿಯಂತ್ರಣ) ಕಾಯ್ದೆ 2015<br>manaka Al Riahts Reserved. |    |

#### 3. Forgot Password:

Forgot password is the action of invalidating the current password for an account on a website, service, or device, and then creating a new one... If you need your password reset.

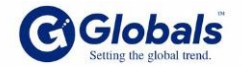

| tarnatarh                                                                                               |                                |
|----------------------------------------------------------------------------------------------------|--------------------------------|
| Karnataka Tourism Trade (Facilitation and Regulation)<br>ಕರ್ನಾಟಕ ಪ್ರವಾಸೋದ್ಯಮ ವ್ಯಾಪಾರ (ಅನುಕೂಲ ಮತ್ತು ನಿಯಂ | Act 2015<br>೨ತ್ರಣ) ಕಾಯ್ದೆ 2015 |
| Forgot Password ಪಾಸ್ಟರ್ಡ್ ಮರೆತಿರಾ                                                                       |                                |
| Enter the Registered Email ID                                                                           |                                |
| Enter the Email ID                                                                                      |                                |
| Go Back Submit                                                                                          |                                |
| © 2021 Deportment of Tourism, Karnataka All Rights Reserved.                                            |                                |
|                                                                                                    | Powered by Glob                |

# User Work Flow of the registration to Application:

After getting the login credentials the user enter in to the Application form. As of now in KTTF there are 6 products available in the application. The user gets to know which category they are based on that category the user needs to choose the product and start to fill the Application.

The Process of applying the product we needs go with those steps:

1. Enter the login credentials the user get the below screen

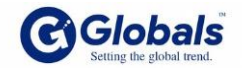

|             | ರ್ಮ ಸಾರ್ಕ್ ಕಲಾ ಜಗತ್ರಗಳು.<br>ಪ್ರವಾಸೋದ್ಯಮ ಇಲಾಖೆ                | Karnataka Touris                                                 | m Trade (Facilitation                   | and Regulation) Ac                                                       | Karnataka<br>One state. Many worlds.<br>Department of Tourism                                               |
|-------------|--------------------------------------------------------------|------------------------------------------------------------------|-----------------------------------------|--------------------------------------------------------------------------|----------------------------------------------------------------------------------------------------|
| 👫 Н         | lome 🌲 Notification                                          | S                                                                |                                         |                                                                          |                                                                                                    |
| Select      | New Product / ಹೊಸ ಉತ್ಪನ್ನವನ                                  | ್ನು ಆಯ್ಕೆಮಾಡಿ                                                    |                                         |                                                                          | 0<br>Notifications / ಅಧಿಸೂಚನೆಗಳು                                                                            |
| Show 10     | entries<br>Product Type / ಉತ್ಪನ್ನ                            |                                                                  |                                         |                                                                          | Search:                                                                                                    |
|             |                                                              | Application Id / ಅಪ್ಲಕೇಶನ್                                       | entity Name / ಅನ್ನತ್ವದ                  | Created On / ಆನ್                                                         | Status / & A                                                                                                |
| 51110       | ಪ್ರಕಾರ                                                       | Application Id / ಅಪ್ಲಕ(ಶನ್<br>ಐಡಿ                                | ಕೆಸರು                                   | Created On / ಆನ್<br>ರಚಿಸಲಾಗಿದೆ                                           | Status / స్థితి                                                                                             |
| 1           | ಪ್ರಕಾರ<br>Hotel / Resort                                     | Application Id / ಅಷ್ಟಕ(ಶನ್<br>ಐಡಿ<br>132BRU                      | Entity Name / ಆನ್ಸತ್ಮದ<br>ಹೆಸರು<br>iRIS | Created On / ಆನ್<br>ರಚಿಸಲಾಗಿದೆ<br>08-12-2021                             | Status / స్మితి<br>Save Draft view                                                                          |
| 1           | ಪ್ರಕಾರ<br>Hotel / Resort<br>Hotel / Resort                   | Application Id / ಅವ್ಯಕ್ರೇಶನ್<br>ಐಡಿ<br>132BRU<br>143BRU          | iRIS                                    | Created On / ಆನ್<br>ರಚಿಸಲಾಗಿದೆ<br>08-12-2021<br>19-10-2021               | Status / ଥ୍ୟ 3<br>Save Draft view<br>Application Fee Pending view                                           |
| 1<br>2<br>3 | ಪ್ರಕಾರ<br>Hotel / Resort<br>Hotel / Resort<br>Hotel / Resort | Application Id / ຜູ້ສູເອັດ<br>ເວດີ<br>132BRU<br>143BRU<br>142BRU | iRIS<br>iRIS                            | Created On / ಆನ್<br>ರಚಿಸಲಾಗಿದೆ<br>08-12-2021<br>19-10-2021<br>10-12-2021 | Status / گیع<br>Save Draft view<br>Application Fee Pending view<br>Registration Certificate Issued and view |

2. After login the user enters in above Dashboard. In this page he needs to click on select new product button.

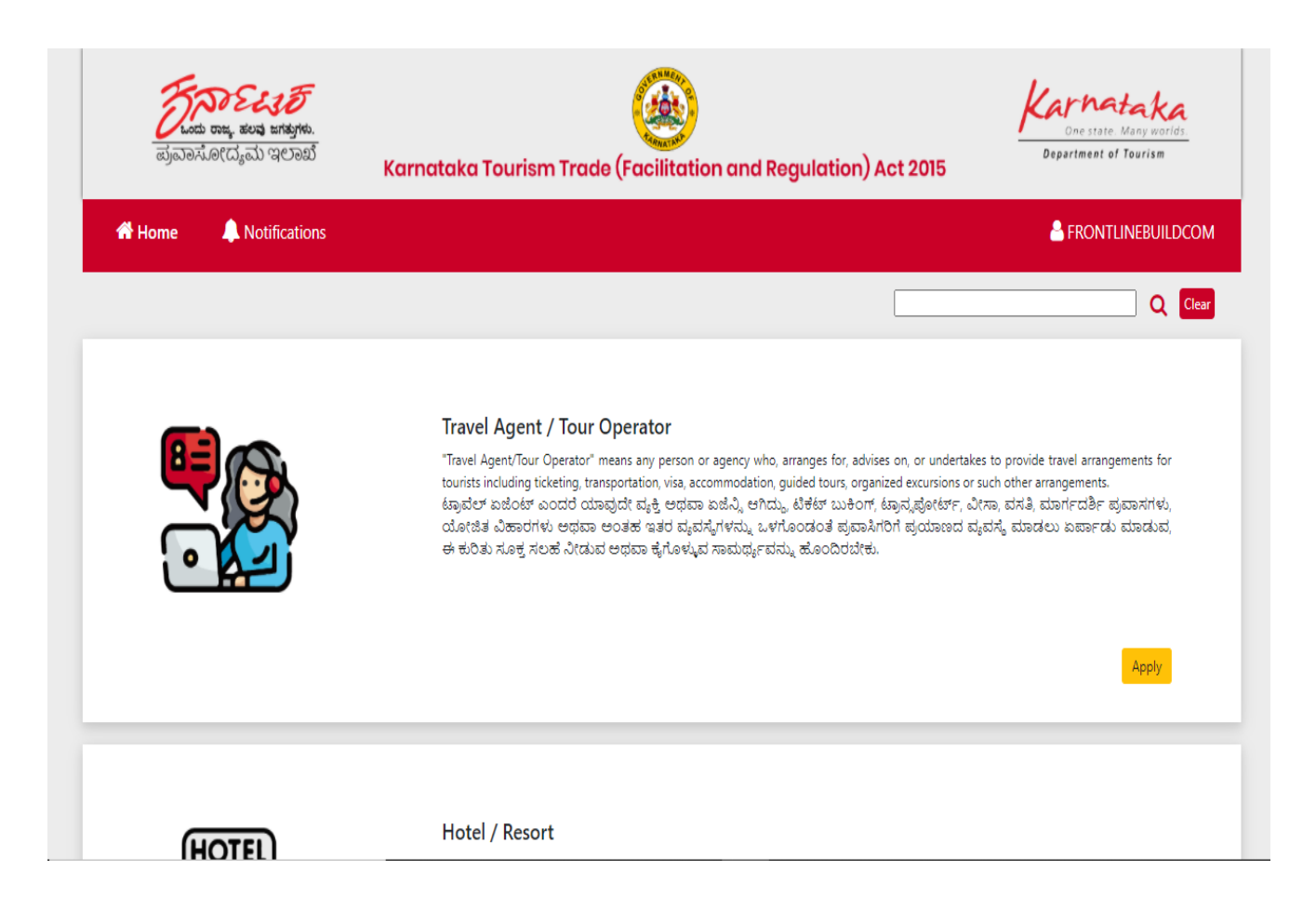

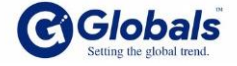

- 3. In this the user needs to select products as of now we have 6 products those are:
- a. Travel Agent/ Tour Operator
- b. Tourist Transport Operator
- c. Caravan Tourism
- d. Hotel/Resort
- e. Restaurant
- f. Amusement Park

4. After select product the use click on to the Apply button. He will get Terms and Conditions.

| <ul> <li>The turn over in terms of Indian rupees or foreign exchange by the firm from tour related activities only should be a minimum of Rs.7.5 lakhs per year. This must be certified by the firm's Auditor and latest FY Audited Profit and Loss Statements. / ボロボロ(3) ಪ್ರವಾಸೋದ್ಯಮಕ್ಕೆ ಸಂಬಂಧಿಸಿದ ಚಟುವಟಿಕೆಗಳ ಟರ್ನ್ ಓವರ್ ಭಾರತೀಯ ರೂಪಾಯಿ ಅಥವಾ ವಿದೇಶಿ ವಿನಿಮಯದ ದೃಷ್ಟಿಯಿಂದ ಪ್ರತಿ ವರ್ಷಕ್ಕೆ ಕನಿಷ್ಠ ರೂ.7.5 ಲಕ್ಷಗಳಷ್ಟಿರಬೇಕು. ಇದನ್ನು ಸಂಸ್ಥೆಯ ಆಡಿಟರ್ ಮತ್ತು ಇತ್ತೀಚಿನ ಆಡಿಟ್ ಮಾಡಿಲಾದ ಹಣಕಾಸು ವರ್ಷದ ಲಾಭ ಮತ್ತು ನಷ್ಟ ಸ್ಟೇಟ್ಮೆಂಟ್ ಗಳಿಂದ ಪ್ರಮಾಣೀಕರಿಸಬೇಕು</li> <li>The Travel Agent/Tour Operator should have an office under the charge of the owner or a full-time staff, who is adequately trained/experienced in matters regarding transport, accommodation, currency, customs regulations and general information about tourism and travel related services. / ಟ್ರಾವೆಲ್ ಎಜಿಂಟ್ರಳು ಮಾಲೀಕರ ಉಸ್ತುವಾರಿ ಅಥವಾ ಪೂರ್ಣ ಕಾಲಿಕ ಸಿಬ್ಬಂದಿಯನ್ನು ಒಳಗೊಂಡ ಕಚೇರಿಯನ್ನು ಹೊಂದಿರಬೇಕು. ಇವರು ಸಾರಿಗೆ, ವಸತಿ ಸೌಲಭ್ಯ, ಕರೆನ್ಸ್ರಿ, ಕಸ್ಮಮ್ಸ್ ನಿಯಮಗಳು ಮತ್ತು ಪ್ರವಾಸೋದ್ಯಮ ಮತ್ತು ಪ್ರಯಾಣ ಸಂಬಂಧಿತ ಸೇವೆಗಳನ್ನು ಒದಗಿಸುವ ಬಗ್ಗೆ ಅನುಭವ ಮತ್ತು ತರಬೇತು.</li> <li>The minimum office space should be at least 150 sq feet. Besides, the office may be located in neat and clean surroundings and equipped with telephone and computer reservation system etc. / ಕಚೇರಿಯು ಕನಿಷ್ಠ 150 ಚದರ ಅಡಿ ಸ್ಥಳ ಹೊಂದಿದ್ದು, ಕಚೇರಿಯು ಸ್ಮಚ್ಛವಾದ ಪರಿಸರ ಮತ್ತು ದೂರವಾರು ಹೊಂದಿರಬೇಕು.</li> </ul> | GENERAL TERMS A                                                                                                    | ನಿಬಂಧನೆಗಳು                                                                                                    |
|----------------------------------------------------------------------------------------------------|----------------------------------------------------------------------------------------------------|----------------------------------------------------------------------------------------------------|
| telephone and computer reservation system etc. / ಕಚೇರಿಯು ಕನಿಷ್ಠ 150 ಚದರ ಅಡಿ ಸ್ಥಳ ಹೊಂದಿದ್ದು, ಕಚೇರಿಯು ಸೃಚ್ಛವಾದ ಪರಿಸರ ಮತ್ತು<br>ಗೂರವಾಣಿ ಮತ್ತು ಕಂಪೂಟರ್ ಇತಾಂದಿ ಸೌಲಬೇಗಳನು. ಹೊಂದಿರಬೇಕು.                                                                                                    | <ul> <li>The turn over in terms of Indian rupees or fi year. This must be certified by the firm's Au ಚಟುವಟಿಕೆಗಳ ಟರ್ನ್ ಓವರ್ ಭಾರತೀಯ ರೂ ಇದನ್ನು ಸಂಸ್ಥೆಯ ಆಡಿಟರ್ ಮತ್ತು ಇತ್ತೀಚಿನ</li> <li>The Travel Agent/Tour Operator should hav matters regarding transport, accommodatic ಟ್ರಾವೆಲ್ ಎಜೆಂಟ್ಗಳು ಮಾಲೀಕರ ಉಸ್ತುವಾರಿ ಇಸೌಲಭ್ಯ, ಕರೆನ್ಸಿ, ಕಸ್ಮಮ್ಸ್ ನಿಯಮಗಳು ಮತ್ತು ತರಬೇತಿಯನ್ನು ಹೊಂದಿರಬೇಕು.</li> <li>The minimum office space should be at least</li> </ul> | oreign exchange by the firm from tour related activities only should be a minimum of Rs.7.5 lakhs per<br>ditor and latest FY Audited Profit and Loss Statements. / ಸಂಸ್ಥೆಯ ಪ್ರವಾಸೋದ್ಯಮಕ್ಕೆ ಸಂಬಂಧಿಸಿದ<br>ಠಪಾಯಿ ಅಥವಾ ವಿದೇಶಿ ವಿನಿಮಯದ ದೃಷ್ಟಿಯಿಂದ ಪ್ರತಿ ವರ್ಷಕ್ಕೆ ಕನಿಷ್ಕ ರೂ.7.5 ಲಕ್ಷಗಳಷ್ಟಿರಬೇಕು.<br>ಆಡಿಟ್ ಮಾಡಿಲಾದ ಹಣಕಾಸು ವರ್ಷದ ಲಾಭ ಮತ್ತು ನಷ್ಟ ಸ್ಟೇಟ್ಮೆಂಟ್ ಗಳಿಂದ ಪ್ರಮಾಣೀಕರಿಸಬೇಕು<br>e an office under the charge of the owner or a full-time staff, who is adequately trained/experienced in<br>on, currency, customs regulations and general information about tourism and travel related services. /<br>ಅಥವಾ ಪೂರ್ಣ ಕಾಲಿಕ ಸಿಬ್ಬಂದಿಯನ್ನು ಒಳಗೊಂಡ ಕಚೇರಿಯನ್ನು ಹೊಂದಿರಬೇಕು. ಇವರು ಸಾರಿಗೆ, ವಸತಿ<br>, ಪ್ರವಾಸೋದ್ಯಮ ಮತ್ತು ಪ್ರಯಾಣ ಸಂಬಂಧಿತ ಸೇವೆಗಳನ್ನು ಒದಗಿಸುವ ಬಗ್ಗೆ ಅನುಭವ ಮತ್ತು |
|                                                                                                    | telephone and computer reservation system<br>ದೂರವಾಣಿ ಮತು ಕಂಪೂಟರ್ ಇತಾದಿ ಸೌಂ                                                                                                    | n etc. / ಕಚೇರಿಯು ಕನಿಷ್ಠ 150 ಚದರ ಅಡಿ ಸ್ಥಳ ಹೊಂದಿದ್ದು,ಕಚೇರಿಯು ಸ್ವಚ್ಛವಾದ ಪರಿಸರ ಮತ್ತು<br>ಲಭನಗಳನ್ನು ಹೊಂದಿರಬೇಕು.                                                                                                    |

5. The next step is to accept the terms and conditions, The Continue button will appear click on that button to move forward.

In that Form there are 4 steps involves in the form those are:

- i) General Information
- ii) Documents
- iii) Other details
- iv) Payment

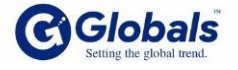

#### i) General Information:

In this the user needs to fill the all fields carefully. And all are mandatory fields. After filling all the details then only the user will go to next page.

| ನಾಸ. ಕಲವ ಜಗತ್ರಗಳು.<br>ವಾಸ.ಕೀದ್ಯಮ ಇಲಾಖೆ<br>Karna                                                                                                    | ataka Tourism Trade (Fac                                                                                                    | ilitation and Regulation) Act 2015 | One state. Many<br>Department of Tour |
|----------------------------------------------------------------------------------------------------|----------------------------------------------------------------------------------------------------|------------------------------------|---------------------------------------|
| e 🌲 Notifications                                                                                                    |                                                                                                    |                                    | â <del>mai 111</del> 1                |
| k                                                                                                    | (TTF Application for Trav                                                                                                    | el Agents / Tour Operator          |                                       |
| 1<br>General Info                                                                                                    | 2<br>Documents                                                                                                    | 3<br>Other Details                 | 4<br>Payment                          |
| rade Name / ವ್ಯಾಪಾರ ಹೆಸರು *                                                                                                    |                                                                                                    |                                    |                                       |
| egal Name / ಕಾನೂನು ಹೆಸರು <sup>*</sup>                                                                                                    |                                                                                                    |                                    |                                       |
| n which name you need a certificate to l<br>ರಿಮಗೆ ಮುದ್ರಿಸಲು ಪ್ರಮಾಣಪತ್ರ ಬೇಕು <sup>*</sup>                                                                                                    | be printed ? / ಯಾವ ಹೆಸರಿನಲ್ಲಿ                                                                                                  | Select Type                        | ~                                     |
| ntity Type / ಸಂಸ್ಕೆಯ ಪ್ರಕಾರ <sup>*</sup>                                                                                                    |                                                                                                    | Select Entity Type                 | ~                                     |
| )ate of Registration/Incorporation of the<br>as per the Companies Act 1956 / 2013 o                                                                                                    | e Entity<br>or Indian Partnership Act 1932 or                                                                                  | dd-mm-yyyy                         |                                       |
| mited Liabilities Partnership Act 2008 o<br>stabilshment Act) / "ನೋಂದಡೆಯೆ ದಿನ<br>iಂಯೋಜನೆಯ ದಿನಾಂಕ್ (ಕಂಪನಿಗಳ ಕ<br>ಸಾರತೀಯ ಪಾಲುದಾರಿಕೆ ಕಾಯ್ಡೆ 1932 ಅ<br>ಸಾಲುದಾರಿಕೆ ಕಾಯ್ಡೆ 2008 ಅಥವಾ ಕನಾಃ<br>ioಸ್ಮೆಗಳ ಸ್ಮಾಪನೆ ಕಾಯ್ಡೆ ಪ್ರಕಾರ)" <sup>*</sup> | r Karnataka Shops and<br>೧೦ಕ / 'ಸಂಸ್ಕೆಯ ನೋಂದಣಿ /<br>ಇಯ್ಲಿ 1956 /2013 ಅಥವಾ<br>ಥವಾ ಸೀಮಿತ ಹೊಣೆಗಾರಿಕೆಗಳ<br>೯೬೫ ಆಂಗಡಿ ಮತ್ತು ವಾಣಿಜ್ಯ |                                    |                                       |
| )ate of registration of entity as per Karn<br>ಕರ್ನಾಟಕ ಅಂಗಡಿ ಮತ್ತು ವಾಣಿಜ್ಯ ಸಂಸ<br>ಮೀಂದಣಿಯಾದ ದಿನಾಂಕ '                                                                                                    | ataka shops and establishment act<br>ಸ್ತ್ರೆಗಳ ಕಾಯಿದೆಯ ಪ್ರಕಾರ ಘಟಕ                                                               | dd-mm-yyyy                         | Ö                                     |
| lecognised Under Ministry Of Tourism, C<br>iಕ್ರಾರದ ಪ್ರವಾಸೋದ್ಮಮ ಸಚಿವಾಲಯ<br>ನಡೆದಿದೆಯೇ? *                                                                                                    | Sovernment of India/ ಭಾರತ<br>ದ ಅಡಿಯಲ್ಲಿ ಮಾನ್ಯತೆ                                                                                | o Yes o No                         |                                       |
| -<br>ull Name of the properator / Directors /<br>ನಿರ್ದೇಶಕರು / ಪಾಲುದಾರರ ಪೂರ್ಣ ಕೆಸ                                                                                                    | / Partners/ ಮಾಲೀಕರು /<br>ಗು *                                                                                                  |                                    |                                       |

# ii) Documents:

In documents section the user needs to upload the required documents. The File size should be in within 2MB only.

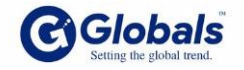

| <mark>ರ್ಮಾಲ್ ಕಾರ್ಕ್ಸ್ ಕಾರ್ತ್ರಕ್ರಿ</mark><br>ಪ್ರವಾಸೋದ್ಯಮ ಇಲಾಖೆ<br>Karnataka Tourism Trade (                                                                                                    | Facilitation and Regulation) Act 201                                                                                               | 5                                                           |
|----------------------------------------------------------------------------------------------------|----------------------------------------------------------------------------------------------------|-------------------------------------------------------------|
| Home A Notifications                                                                                                    |                                                                                                    | 💄 chandr                                                    |
| KTTF Application for                                                                                                    | Travel Agents / Tour Operator                                                                                                    |                                                             |
| 1<br>General Info Documents                                                                                                    | 3<br>Other Details                                                                                                    | 4<br>Payment                                                |
| Required Documents / ಅಗತ್ಯವಾದ ದಾಖಲೆಗಳು<br>Allowed Document Type JPG, PDG, PDF(less than 2M8) / ಅನುಮತಿಸಲಾದ ಡಾಕ್ಯುಮೆಂ                                                                                                    | ಟ್ ಪ್ರಕಾರ JPG, PNG, PDF (2MB ಗಿಂತ ಕಡಿಮೆ)                                                                                           |                                                             |
| Registration 1/Incorporation Certificate / ನೋಂದಣಿ / ಸಂಯೋಜನೆ ಕ                                                                                                    | ಶ್ರಮಾಣಪತ್ರ *<br>Select your file!                                                                                                  | BROWSE                                                      |
| Documentary proof to be uploaded in compliance with the any one of the below act:<br>Should be a Company registered under The Indian Companies Act 1956/2013 or<br>A Partnership Firm under the Indian Partnership Act 1932 or -A Limited Liabilities Pa<br>In the case of Sole Proprietorship, registration under the Shops and Establishment A    | rtnership under Limited Liabilities Partnership Act 2008 or<br>ct or GST Registration Certificate needs to be furnished            |                                                             |
| ಕೆಳಗಿನ ಯಾವುದಾದರೂ ಒಂದು ಕಾಯ್ದೆಗೆ ಅನುಸಾರವಾಗಿ ಡಾತ್ಯುಮೆಂಟರಿ ಪುರಾವೆಗಳನ್ನು<br>• ಭಾರತೀಯ ಕಂಪನಿಗಳ ಕಾಯ್ದೆ 1956/2013 ಅಡಿಯಲ್ಲಿ ನೋಂದಾಯಿತ ಕಂಪನಿಯಾಗಿರ<br>• ಭಾರತೀಯ ಪಾಲುದಾರಿಕೆ ಕಾಯಿದೆ 1932 ರ ಅಡಿಯಲ್ಲಿ ನೋಂದಾಯಿತ ಪಾಲುದಾರಿಕೆ ಸ<br>ಹೊಣೆಗಾರಿಕೆಗಳ ಪಾಲುದಾರಿಕೆ ಅಥವಾ<br>• "ಏಕ ಮಾಲೀಕತ್ಮದ ಸಂದರ್ಭದಲ್ಲಿ ಕರ್ನಾಟಕ ಅಂಗಡಿ ಮತ್ತು ವಾಣಿಜ್ಯ ಸಂಸ್ಕೆಗಳ ಕಾಯಿ                                  | ಅಪ್ರಲೋಡ್ ಮಾಡಬೇಕು:<br>ಬೇಕು ಅಥವಾ<br>ಂಸ್ಕೆ ಅಥವಾ -ಎ ಸೀಮಿತ ಹೊಣೆಗಾರಿಕೆಗಳ ಪಾಲುದಾರಿಕೆ ಕಾಯಿ<br>ಬದೆಯ ಪ್ರಕಾರ ನೋಂದಣಿ ಅಥವಾ ಜಿಎಸ್ಟ್ ನೋಂದಣಿ ಪ್ರಮಾ | ುದೆ 2008 ರ ಅಡಿಯಲ್ಲಿ, ಸೀಮಿತ<br>ಣಪತ್ರವನ್ನು ಒದಗಿಸಬೇಕಾಗುತ್ತದೆ." |
| Registration certificate under Karnataka shops and Establishment ac<br>ಮಳಿಗೆಗಳು ಮತ್ತು ಸ್ಮಾಪನೆ ಕಾಯಿದೆ ನೋಂದಣಿ ಪ್ರಮಾಣಪತ್ರ                                                                                                    | t / ಕರ್ನಾಟಕ Select your file!                                                                                                    | BROWSE                                                      |
| Address Proof / ವಿಳಾಸ ಪುರಾವ <sup>*</sup><br>Utility bill which is not older than two months from the date of application of any servic<br>(Electricity/telephone/gas/waterbill) / property or municipality tax receipt / ಯಾವುದೇ ೦<br>ವಿದ್ಯುತ್/ದೂರವಾಣಿ/ಗ್ಯಾಸ್/ನೀರಿನ ಬಿಲ್ ಅಥವಾ ಪುರಸಭ ತೆರಿಗೆ ರಶೀದಿ. ಈ ರಶೀದಿಗಳು ಅ<br>ಎರಡು ತಿಂಗಳುಗಳಿಗಿಂತ ಹಳೆಯದಾಗಿರಬಾರದು. | e provider<br>ಮುಟಿಲಿಟಿ ಬಿಲ್ ಅಂದರೆ<br>ರ್ಜಿಯ ದಿನಾಂಕದಿಂದ                                                                              | BROWSE                                                      |
| List of Directors / Partners / Name of the Proprietor / ನಿರ್ದೇಶಕರ ಪ<br>ಮಾಲೀಕರ ಹೆಸರು '                                                                                                    | ಟ್ಟಿ / ಪಾಲುದಾರರು / Select your file!                                                                                               | BROWSE                                                      |
|                                                                                                    | and the second second                                                                                                    |                                                             |

## iii) Other details:

After uploading all required documents. The user enters the third section. The form is below.

The user enter the details and the user click on payment option "Yes" then only the payment button will activate and allow to next page.

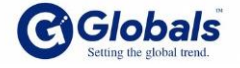

| ರ್<br>ಮವಾಸೋದ್ಯಮ ಇಲಾಖೆ<br>Karnataka Tourism Trade (Fa                                                                                     | cilitation and Regulation) Act 2015 | Karmataka<br>One state Many worlds<br>Department of Tourism |
|----------------------------------------------------------------------------------------------------|-------------------------------------|-------------------------------------------------------------|
| A Home A Notifications                                                                                                    |                                     | 🐣 chandru                                                   |
| KTTF Application for Tra                                                                                                    | avel Agents / Tour Operator         |                                                             |
| 1 2<br>General Info Documents                                                                                                    | 3<br>Other Details                  | 4<br>Payment                                                |
| Memberships of International tour<br>associations, if any / ಅಂತಾರಾಷ್ಟ್ರೀಯ ಪ್ರವಾಸ ಸಂಘಗಳ ಸದಸ್ಯತ್ವಗಳು,<br>ಯಾವುದಾದರೂ ಇದ್ದರೆ *                | ○ Yes ○ No                          |                                                             |
| Steps taken to promote domestic<br>tourists' activity / ದೇಶೀಯ ಪ್ರವಾಸಿಗರ ಚಟುವಟಿಕೆಯನ್ನು ಉತ್ತೇಜಿಸಲು<br>ತೆಗೆದುಕೊಂಡ ಕ್ರಮಗಳು'                  |                                     |                                                             |
| Special programmes arranged for<br>Foreign Tourists, if any / ವಿದೇಶಿ ಪ್ರವಾಸಿಗರಿಗಾಗಿ ಏರ್ಪಡಿಸಲಾದ ವಿಶೇಷ<br>ಕಾರ್ಯಕ್ರಮಗಳು, ಯಾವುದಾದರೂ ಇದ್ದರೆ * | ○ Yes ○ No                          |                                                             |
| Do you want to make payment*                                                                                                    | ⊖ Yes ⊖ No                          |                                                             |
| Previous 3/ ಹಿಂದಿನದು                                                                                                    | Α                                   | pplication Fee / ಅರ್ಜಿಯ ಶುಲ್ಕ                               |

## iv) Payment:

After clicking on payment button. The payment screen will come in the below screen. The payment is 500

| June Rolling | <b>ಾಕ್ಯ. ಹಲವು ಜಗತ್ರಗಳು.</b><br>ತಿಂದ್ಯಮ ಇಲಾಖೆ | Karnataka Tourism Trade (F | acilitation and Regulation) Act 20 | DI5          |
|--------------|----------------------------------------------|----------------------------|------------------------------------|--------------|
| 🖌 Home       | Notifications                                |                            |                                    | å chandru    |
|              |                                              | KTTF Application for T     | ravel Agents / Tour Operator       |              |
|              | 1<br>General Info                            | 2<br>Documents             | 3<br>Other Details                 | 4<br>Payment |
|              |                                              |                            |                                    |              |
|              |                                              | Pa                         | ayment                             |              |
|              |                                              | Payable Amount             | Rs. 500.00                         |              |
|              |                                              | Pament Method              | Online payment                     |              |
|              |                                              |                            |                                    | Pay Now      |
|              |                                              |                            |                                    |              |
|              |                                              |                            |                                    |              |
|              |                                              |                            |                                    |              |

The payment is different methods the user can choose they convenience.

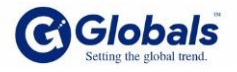

| <b>ನಾ ೯೭೨ ಕ್ಷ<br/>5 ರಾಜ್ಯ ಹಲವು ಜಗತ್ರುಗಳು</b> .<br>ತೋದ್ಯಮ ಇಲಾಖೆ | Karnatako                     | X                                                                                        | Pay ₹ 500<br>Order ID: PYTM_BLINK_1640158180 | n) Act 2015       |
|----------------------------------------------------------------|-------------------------------|------------------------------------------------------------------------------------------|----------------------------------------------|-------------------|
| A Notifications                                                | View Status                   | SCAN QR TO PAY<br>Scan QR code using Paytm or your preferred UPI app (<br>Paytm   LIPI > | Click to enlarge                             | Back to Dashboard |
|                                                                | Email IE<br>Payable<br>Pament | SELECT AN OPTION TO PAY Debit / Credit Cards Net Banking                                 |                                              | Pay Now           |
|                                                                |                               | Proceed                                                                                  |                                              |                   |

This is the process of applying KTTF application. After making payment the user gets payments receipt.

| ne 🦺 Notifications - View Status - Messagas                                                                                                    | E FRONTLINES      |
|----------------------------------------------------------------------------------------------------|-------------------|
|                                                                                                    | Back to Dashbcard |
| Experience and the second second seco |                   |
| Net D0102/0/0000075 Date 10-12-20                                                                                                    | 27                |
| IRIS - PAYMENT DETAILS                                                                                                    |                   |
| This is to advrowledge that you have applied for Registration with Departm<br>Tourism under Hotel / Resort.                                                                                                    | ment of           |
| ವಿಗವು Hatel / Reson ಅಡಿಯಲ್ಲಿ ಪ್ರವಾಸೋಗವ್ಯಮ ಇಲಾಖೆಯೊಂದಿಗೆ ಮೋರದಣಿ                                                                                                    | nen.              |
| ಆರ್ಜಿಯನ್ನು ಸಲ್ಲಿಸಿದ್ದೀರಿ ಎಂದು ಅಂಗಿಗತರಿಸಲಾಗಿದೆ                                                                                                    |                   |
| Product Name : Hotel / Resort                                                                                                    |                   |
| Transaction Date: 19-10-2021                                                                                                    |                   |
| Transaction Amount : 500.00                                                                                                    |                   |
| Order ID : PYTM_BLINK_1634627982                                                                                                    |                   |
| Transaction ID : 202107911121290010168105554486447                                                                                                    |                   |
| Status: TVN_SUCCESS                                                                                                    |                   |
| Response Message : Txn Success                                                                                                    |                   |
| Payment Mode: CC                                                                                                    |                   |
| Bank Name : Indusind Bank                                                                                                    |                   |

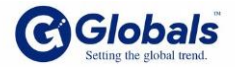

After Payment the application will send AD. The user will get to know the application status in the Dash board.

| Image: Notifications       Image: Notifications       Image: Notifications <t< th=""><th></th><th><b>ರ್ಷಾಲ್ ೯೭೭ರ್</b><br/>ಪ್ರವಾಸೋದ್ಯಮ ಇಲಾಖ್</th><th>Karnataka Tourisi</th><th>m Trade (Facilitation</th><th>and Regulation) Ac</th><th>Ct 2015</th></t<> |                       | <b>ರ್ಷಾಲ್ ೯೭೭ರ್</b><br>ಪ್ರವಾಸೋದ್ಯಮ ಇಲಾಖ್                                          | Karnataka Tourisi                                      | m Trade (Facilitation                            | and Regulation) Ac                                                | Ct 2015                                                                    |
|----------------------------------------------------------------------------------------------------|-----------------------|-----------------------------------------------------------------------------------|--------------------------------------------------------|--------------------------------------------------|-------------------------------------------------------------------|----------------------------------------------------------------------------|
| Product / شهم معزيم علمي علمي       Notifications / حيث معلم من علمي         Select New Product / شهم معزيم علمي علمي       Notifications / حيث معلم من علمي       Notifications / حيث معلم من علمي         Show To vertice       Select New Product / man of adjustanta       Select New Product / man of adjustanta       Select New Product / man of adju                                                                                                    | 😭 н                   | ome 🌲 Notifications                                                               |                                                        |                                                  |                                                                   |                                                                            |
| SinoProduct Type / eods_id_aApplication ld / edd_id?tdioEntity Name / edd_id_idCreated On / etioStatus / dual1Hotel / Resort132BRUiRIS08-12-2021Save Draftview2Hotel / Resort143BRUiRIS19-10-2021Application Fee Pendingview3Hotel / Resort142BRUiRIS10-12-2021Registration Certificate Issued and Closed.view                                                                                                    | Select I              | New Product / ಹೊಸ ಉತ್ಪನ್ಮವನು                                                      | ್ನ ಆಯ್ಕೆಮಾಡಿ                                           |                                                  |                                                                   | 0<br>Notifications / ಅಧಿಸೂಚನೆಗಳು                                           |
| 1Hotel / Resort132BRUiRIS08-12-2021Save Draftview2Hotel / Resort143BRUiRIS19-10-2021Application Fee Pendingview3Hotel / Resort142BRUiRIS10-12-2021Registration Certificate Issued and Closed.view                                                                                                    | 3110W 10              | ✓ entries                                                                         |                                                        |                                                  |                                                                   | Search:                                                                    |
| 2     Hotel / Resort     143BRU     iRIS     19-10-2021     Application Fee Pending     view       3     Hotel / Resort     142BRU     iRIS     10-12-2021     Registration Certificate Issued and Closed.     view                                                                                                    | Sino                  | ventries<br>Product Type / ಉತ್ಪನ್ನ<br>ಪ್ರಕಾರ                                      | Application ld / ಅಪ್ಲಿಶೇಶನ್<br>ಐಡಿ                     | Entity Name / ಅಸ್ತಿತ್ವದ<br>ಹೆಸರು                 | Created On / ಆನ್<br>ರಚಿಸಲಾಗಿದೆ                                    | Search:<br>Status / స్థికి                                                 |
| 3 Hotel / Resort 142BRU iRIS 10-12-2021 Registration Certificate Issued and Closed.                                                                                                    | Sino                  | v entries<br>Product Type / ಉತ್ಪನ್ನ<br>ಪ್ರಕಾರ<br>Hotel / Resort                   | Application ld / ಅಪ್ಪಿಕೇಶನ್<br>ಐಡಿ<br>132BRU           | Entity Name / ಅಸ್ತಿತ್ಮದ<br>ಹೆಸರು<br>iRIS         | Created On / ಆನ್<br>ರಚಿಸಲಾಗಿದೆ<br>08-12-2021                      | Search:<br>Status / ລູອ<br>Save Draft view                                 |
|                                                                                                    | <b>Sino</b><br>1<br>2 | v entries<br>Product Type / ಉತ್ಪನ್ನ<br>ಪ್ರಕಾರ<br>Hotel / Resort<br>Hotel / Resort | Application ld / ಅಪ್ಪಿಕೇಶನ್<br>ಐಡಿ<br>132BRU<br>143BRU | Entity Name / ಅಸ್ತಿತ್ಯದ<br>ಹೆಸರು<br>iRIS<br>iRIS | <b>Created On / ಆಸ್</b><br>ರಚಿಸಲಾಗಿದೆ<br>08-12-2021<br>19-10-2021 | Search:<br>Status / گیع<br>Save Draft view<br>Application Fee Pending view |

#### **Final stage:**

After send the Application from user to AD level for field verification. The AD will check the application. If there is no issue in that documents. The AD will send the JD level. If any documents are missing the AD wool send back application to the user for Resent for Clarification. The user must be add those documents and Resent for Verification. The AD will check all documents he will send to JD. The JD will check and issue the certificate.

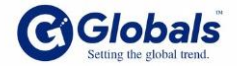

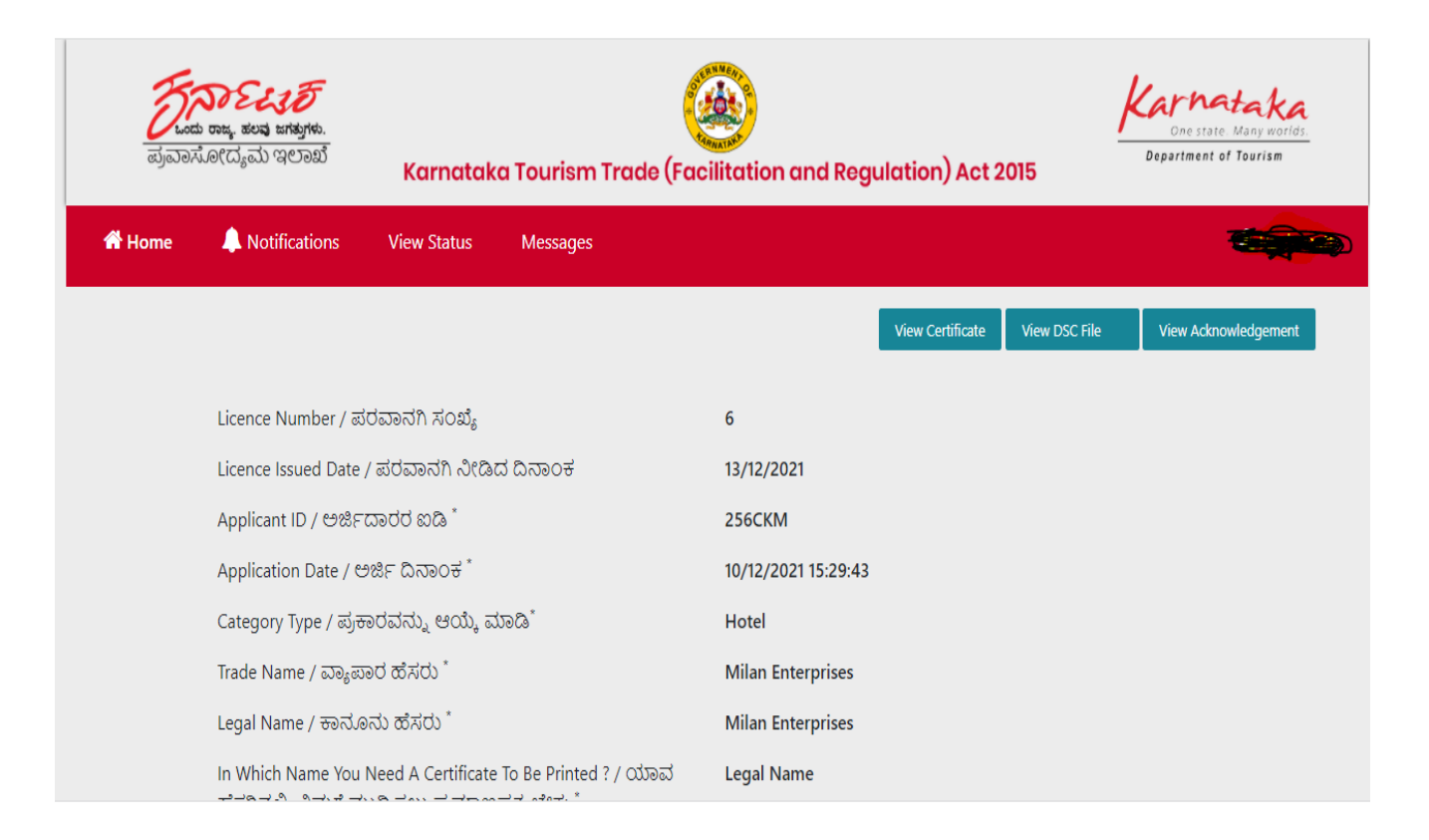

The user get View certificate the user get the certificate shown below:

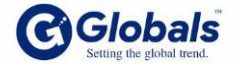

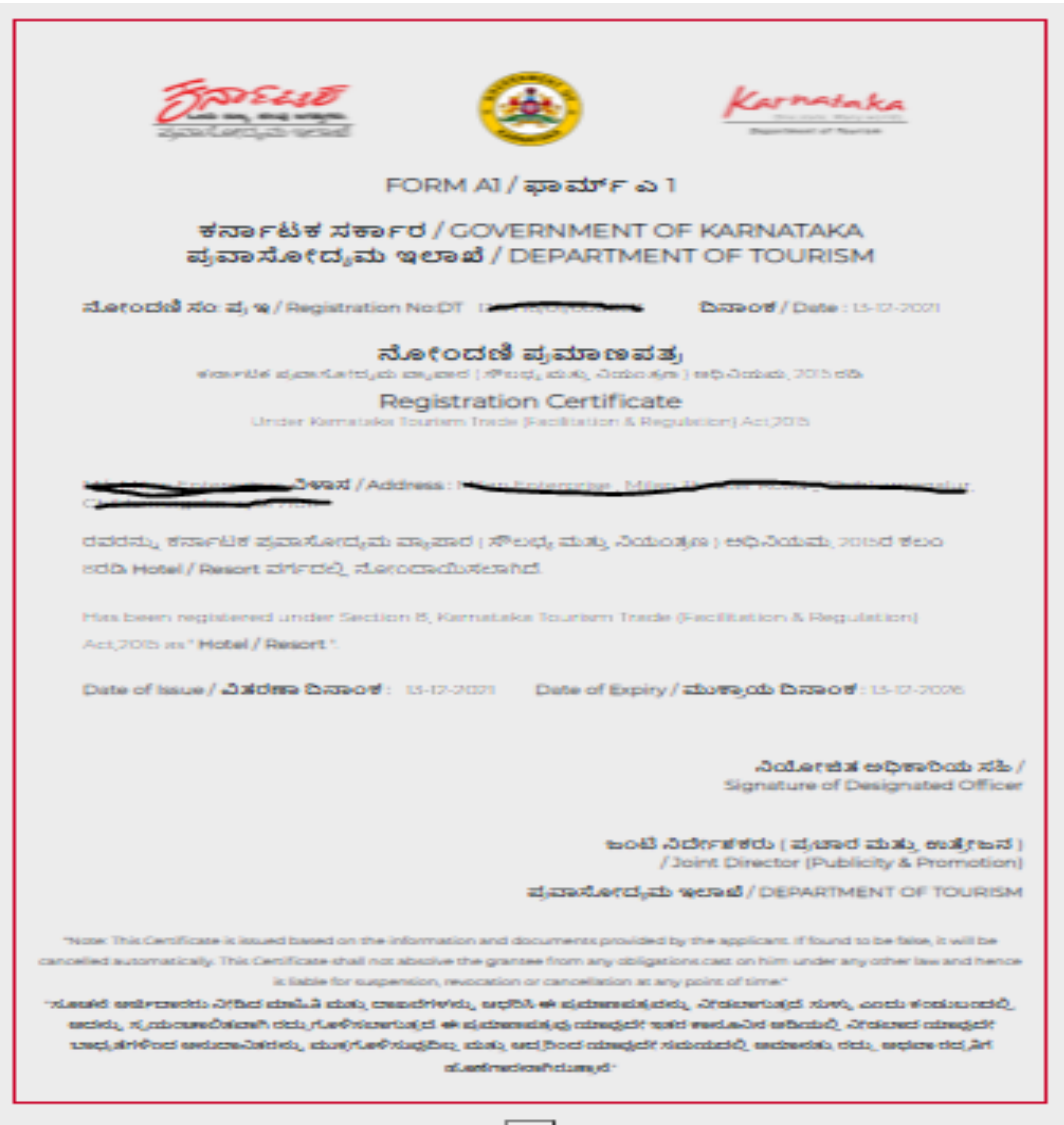

Point

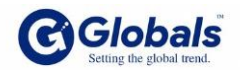

The final certificate will be shown below after getting sign with JD. He will upload the final certificate: This final certificate will get the user. This is valid for 5 years

| Entre Last                                                                                                    | *                                                                                                    | Karnataka<br>Mirina Karnataka                                                                                                    |
|----------------------------------------------------------------------------------------------------|----------------------------------------------------------------------------------------------------|----------------------------------------------------------------------------------------------------|
| FORM A1                                                                                                    | l / ಫಾಮ್F ಎ                                                                                                    | 1                                                                                                    |
| ಕರ್ನಾಟಕ ಸರ್ಕಾರ / GO<br>ಪ್ರವಾಸೋದ್ಶಮ ಇಲಾಖೆ                                                                                                    | VERNMENT O                                                                                                    | OF KARNATAKA<br>NT OF TOURISM                                                                                                    |
| ನೋಂದಣಿ ಸಂ: ಪ್ರ.ಇ / Registration No:DT DO1                                                                                                    | 15/01/000058                                                                                                    | තිනගේ / Date : 13-12-2021                                                                                                    |
| ನೋಂದು<br>ಕರ್ನಾಟಕ ಪ್ರವಾಸೋದ್ಯವ ವ್ಯಾವಾಗ ( ಸ                                                                                                    | ಣಿ ಪ್ರಮಾಣಪ<br>ಗಿದ್ರ ಮತ್ತು ನಿಯಂತ                                                                                                    | <b>ತ್ರ</b><br>೧೯) ಅಧಿವಿಯನ್ನು 2015 ರರ್ಡಿ                                                                                                    |
| Registrat<br>Under Kamataka Tourten Tra                                                                                                    | tion Certificat                                                                                                    | e<br>Jalienj Act.2015                                                                                                    |
| Million Entropy Japan / Address : Marca                                                                                                    | Mian The                                                                                                    | Road , Chattanny ake                                                                                                    |
| ರವರನ್ನು ಕರ್ನಾಟಕ ಪ್ರವಾಸೋದ್ಯಮ ವ್ಯಾಪಾರ ( ಸೌ<br>Hotel / Resort ವರ್ಗದಲ್ಲಿ ನೋರಿದಾಯಿಸಲಾಗಿದೆ.                                                                                                    | ಲಛ್ಯ ಮತ್ತು ನಿಯಂತ                                                                                                    | ಕ್ಷಣ ) ಅಧಿವಿಯಮ, 2015ರ ಕಲಂ 8ರಡಿ                                                                                                    |
| Has been registered under Section 8, Karnataka To<br>Resort *.                                                                                                    | uriam Trade (Facilita                                                                                                    | ation & Regulation) Act,2015 as * Hotel /                                                                                                    |
| Date of Issue / ධ්‍රේජ්ෂා වැනියා ම : 13-12-2021                                                                                                    | Date of Exp                                                                                                    | iry / ముశ్వాయ దినాంళ : 13-12-2028                                                                                                    |
|                                                                                                    | JANARDH                                                                                                    | ನಿಯೋಗವಿತ ಅಧಿಕಾರಿಯ ಸಹಿ<br>Signature of Designated Office<br>Digitally speed by MGASDIANA<br>IANA H P ಕ್                                                                                                    |
|                                                                                                    | 808                                                                                                    | ನಿರ್ದೇಶಕರು ( ಪ್ರಚಾರ ಮತ್ತು ಉತ್ರೇಜನ<br>/ Joint Director (Publicity & Promotion)                                                                                                    |
|                                                                                                    | ಪ್ರವಾಸೋದ್ಯವ                                                                                                    | to rectaud / DEPARTMENT OF TOURISM                                                                                                    |
| "Notes This Contribute is issued based on the information a<br>cancelled automatically. This Contribute shall not absolve the ga-<br>liable for suspension, revocati<br>"Montel and an angle and a contribute data is due, a consolit<br>for suspension, and an angle data is due to the Policium | nd documents provided<br>anastes from any obliga<br>ion or cancellation at an<br>effol, anglol, ok ajutto<br>agist, ok ajutto-medisjoj | by the applicant, if found to be Takes, it will be<br>form cast on him under any other law and hence is<br>point of time."<br>cost statistic, 3rd costs statistics, so who works<br>collegicity with works.3d with cost. 3rd costs |

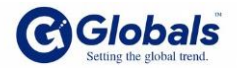

\*\*\*\*\*\*

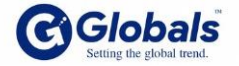

KTTF|Admin manual

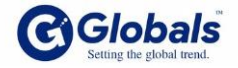